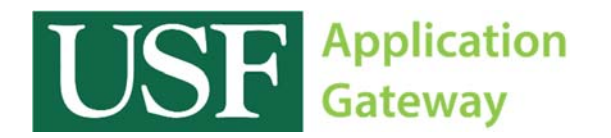

## Installing Citrix Receiver

Before you can begin using the software available on the USF Application Gateway, you must first download an app called "Citrix Receiver". This is available for free in the iOS App Store. Launch the App Store on your iOS device.

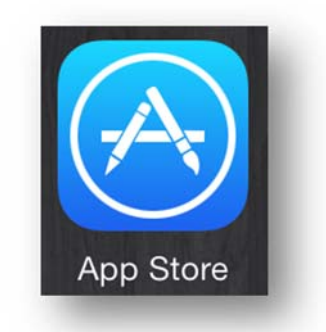

Once launched, tap the search box in the top right corner and enter "Citrix receiver". Tap Search.

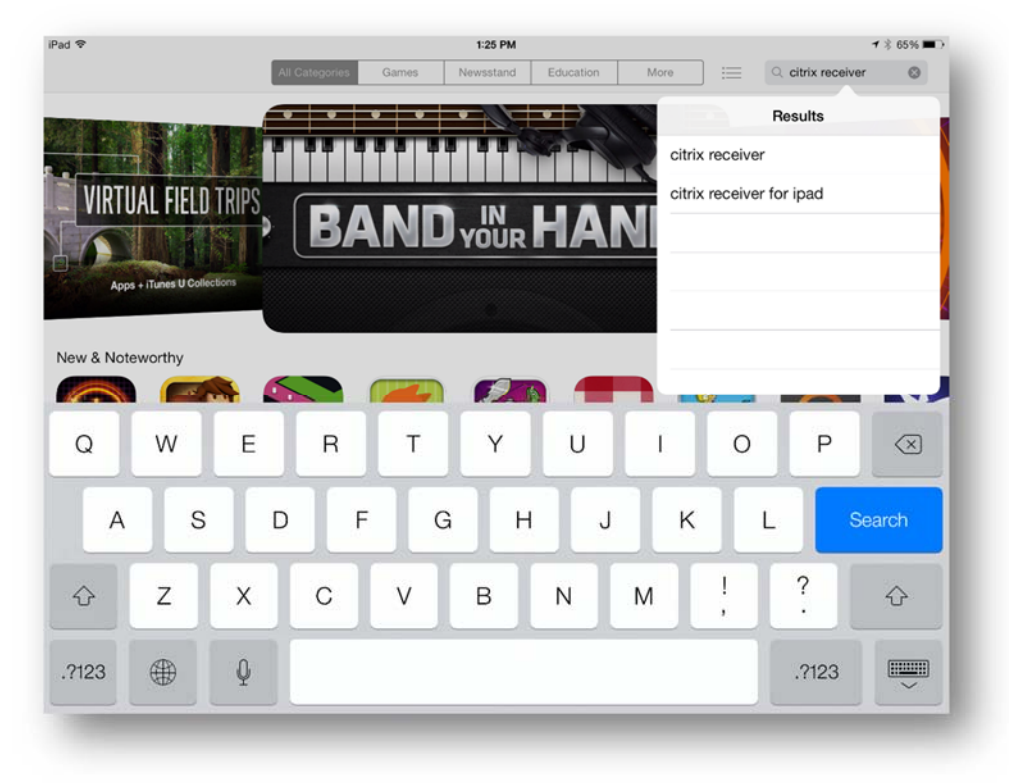

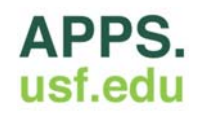

Select the "Citrix Receiver" app from the search results and tap the button labeled "Free". Tap the button again to install. You will be prompted to enter your AppleID and password.

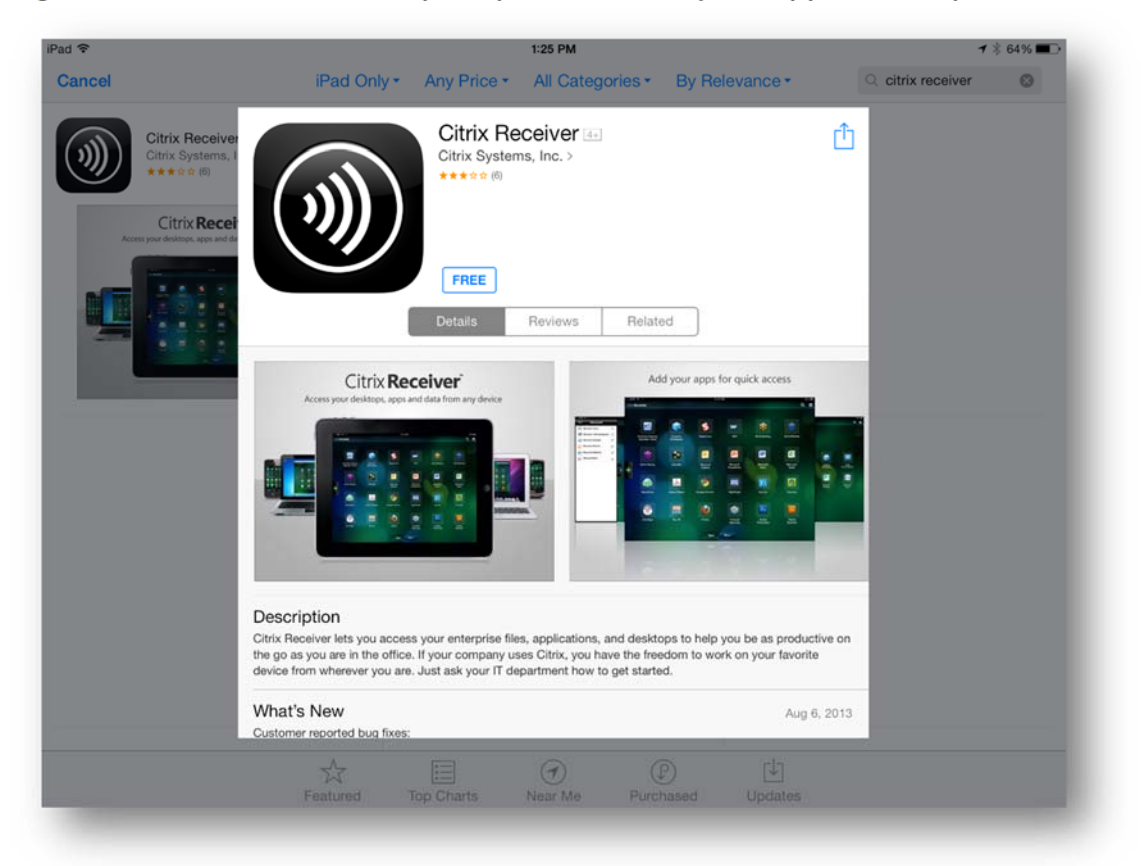

The app will now download and install. When the download is complete, the following icon will appear on your device's home screen. Tap the icon to launch the app.

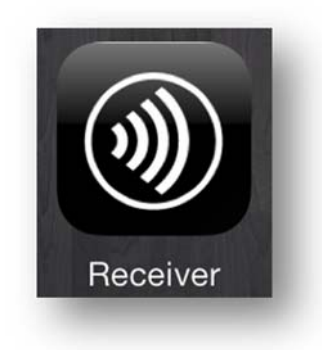

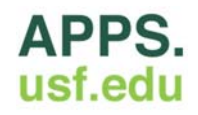

When the app launches, tap "Add Account".

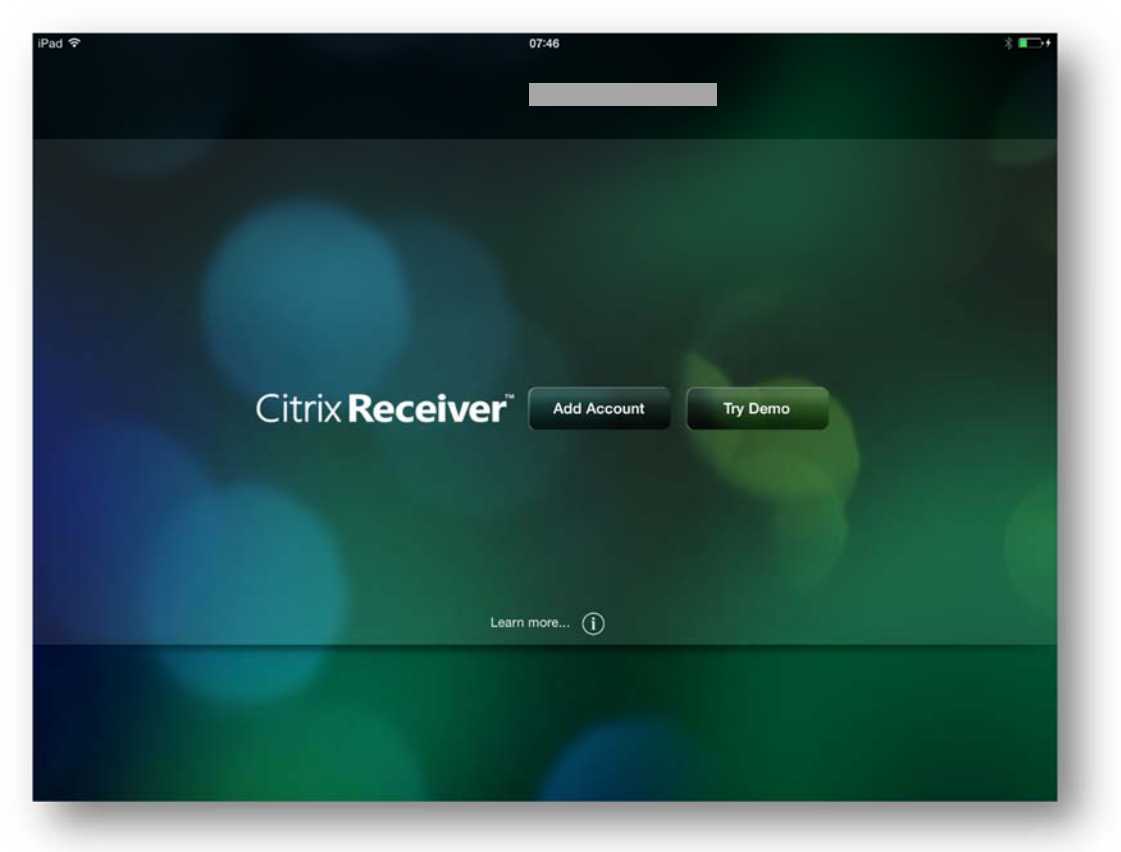

In the "Address" field, enter "http://apps.usf.edu" and tap "Next".

| <b></b> |                       | 07:47       |            | * 📼  |
|---------|-----------------------|-------------|------------|------|
|         | Cancel                | New Account |            |      |
|         |                       |             |            |      |
|         | Address http://apps.u | usf.edu     | $\odot$    |      |
|         |                       |             |            |      |
|         | Use Smartcard         |             | $\bigcirc$ |      |
|         |                       |             |            |      |
|         |                       |             |            |      |
|         |                       |             |            |      |
|         |                       |             |            |      |
| C       |                       |             |            |      |
|         |                       |             |            |      |
| Q W E   | R T                   | Y U         | I 0        | Р 🗵  |
|         |                       |             |            |      |
| A S     | DE                    | д н ,       | K I        | Next |
|         |                       |             |            |      |
| 7 7     |                       |             |            |      |
| T Z X   | C V                   | BN          | ™ ,        | •    |
|         |                       |             |            |      |
| .?123   | : /                   |             | .com .     | ?123 |
|         |                       |             |            |      |

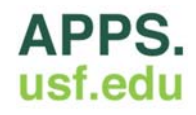

Enter your USF NETID in the "Username" field and enter your password below. In the "Domain" field, enter "forest.usf.edu" and tap "Save".

| iPad 🗢 |             | 07:48               |       | * 💼 + |
|--------|-------------|---------------------|-------|-------|
|        | Cancel      | Verified            | Save  | _     |
|        |             |                     |       | _     |
|        | Address     | http://apps.usf.edu |       |       |
|        | Description | Usf Virtual Apps    |       |       |
|        | Username    | NETID               |       |       |
|        | Password    | Optional            |       |       |
|        | Domain      | forest.usf.edu      | 0     |       |
| (      |             |                     |       |       |
| C      |             |                     |       |       |
| Q W E  | R           | T Y U               | I O P | ~     |
| A S    | D           | FGHJ                | K L N | ext   |
| • z x  | С           | V B N               | M ! ? | •     |
| .?123  |             |                     | .?123 |       |
|        |             |                     |       | -     |

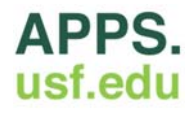

The Citrix Receiver app is now configured.

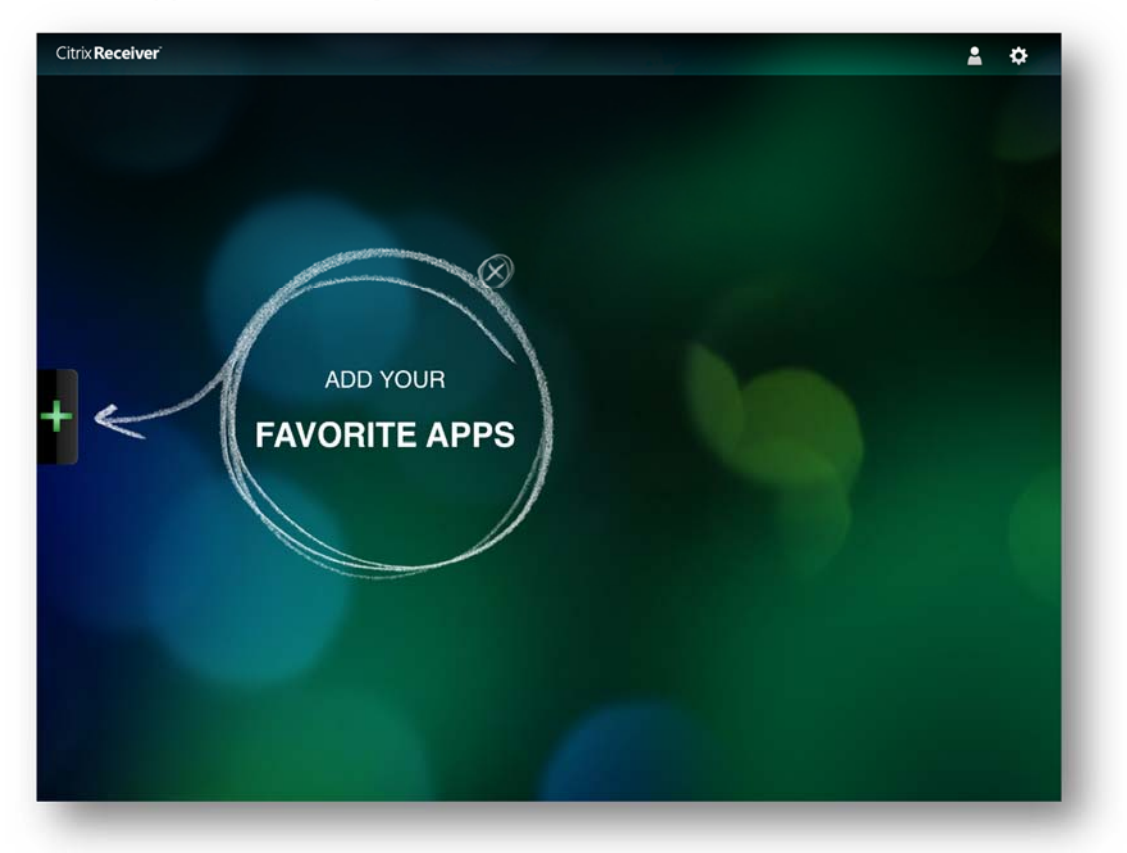

Tap the "+" to view the list of available applications.

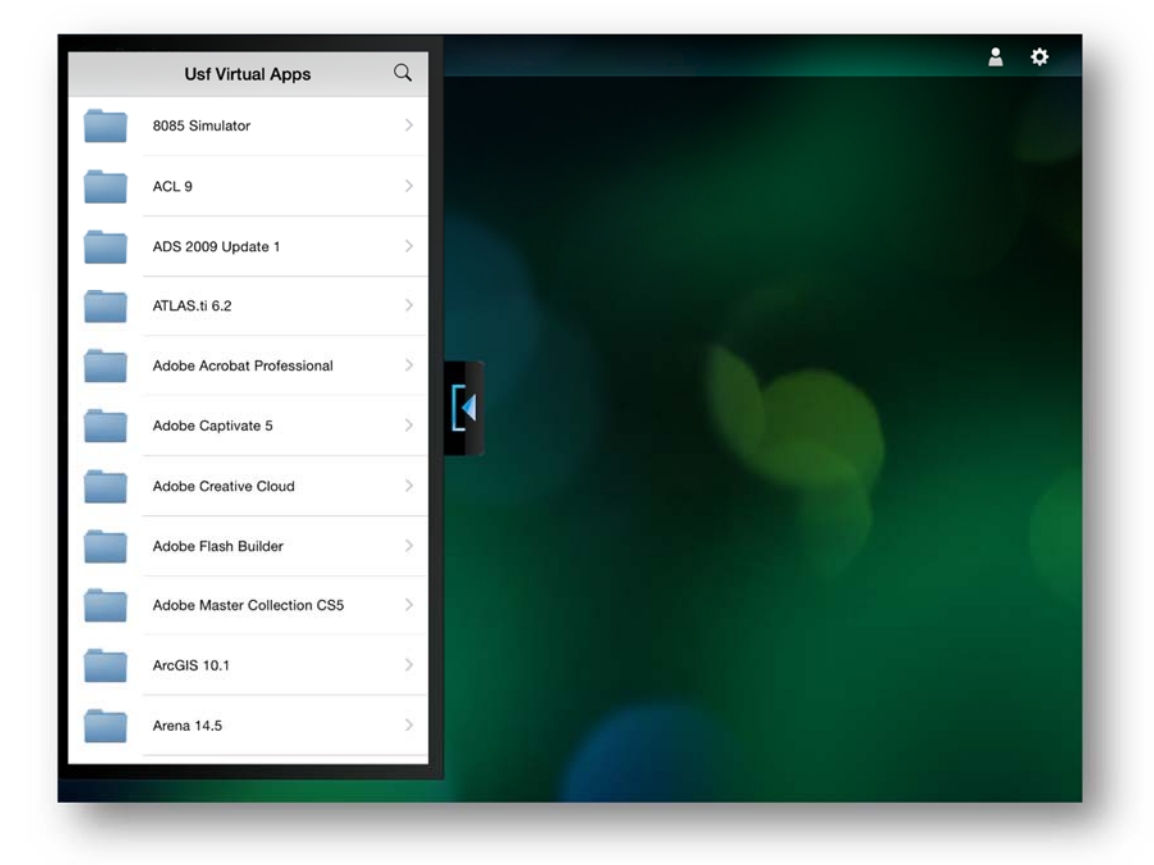

If you have any questions, please contact the IT Help Desk at (813) 974-1222 or help@usf.edu.

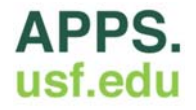